# Portal Klienta: Wnioskowanie o gwarancję

Uruchom przeglądarkę internetową i wejdź na stronę https://portalklienta.kuke.com.pl. Zaloguj się na swoje konto.

Uwaga: jeśli posiadasz zarówno gwarancje jak i ubezpieczenia należności, upewnij się, że znajdujesz się w module gwarancji klikając napis **Moduł: Gwarancje** w prawym górnym rogu.

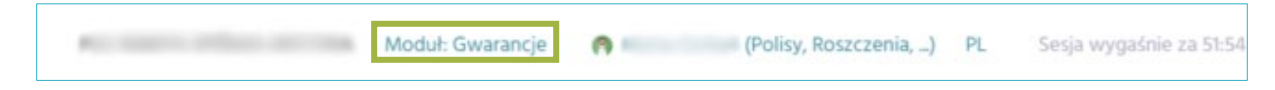

### Wnioskowanie o gwarancję

Do ekranu wnioskowania o gwarancję można przejść na kilka sposobów:

- 1. Na ekranie głównym kliknij przycisk
   NOWA GWARANCIA

   NOWA GWARANCIA
   CZYNNE GWARANCIE

   NOWA GWARANCIA
   CZYNNE GWARANCIE
- Z menu znajdującego się po lewej stronie ekranu wybierz Gwarancje, a następnie kliknij w jedną z umów. Wyświetli się okno wyszukiwania gwarancji. Wybierz przycisk
   I NOWA GWARANCIA

| ~          | Ekran Główny            |                           |
|------------|-------------------------|---------------------------|
|            |                         | Gwarancje                 |
| $\odot$    | Umowy                   |                           |
| $\odot$    | Wnioski o Umowę         | Szukanie                  |
| ~          | 04-+                    | Numer                     |
| i (Si      | Oferty                  | Czas utworzenia 🗸         |
| 0          | Gwarancje               | Status 🗸                  |
|            | • K/3/001/000000/2024/1 |                           |
| 0          | Faktury i noty          |                           |
|            | A desinisten sis        |                           |
| <b>e</b> + | Administracja           |                           |
| U          | Bezpieczeństwo          | Q SZUKAJ 🕼 NOWA GWARANCJA |

Po wybraniu jednej z powyższych opcji, system przekieruje Cię do ekranu **Gwarancja**. Postępuj zgodnie z poniższymi krokami, aby zawnioskować o gwarancję.

- 1. Kliknij w lupkę Q , aby wybrać umowę, do której chcesz zawnioskować o gwarancję.
- 2. Wyświetli się lista umów. Wybierz interesującą Cię umowę, klikając w jej numer.

| Wniosek o gwara          | ncję  |        |                             |                 |               |               |                             |   |
|--------------------------|-------|--------|-----------------------------|-----------------|---------------|---------------|-----------------------------|---|
| Zobowiązany              | Q     | Umov   | wa                          | Q               | 1             |               |                             |   |
| FIRMA TESTOWA SP. Z O.O. |       |        |                             |                 |               |               |                             |   |
| Wybierz umowę gwaran     | cyjną |        |                             |                 |               |               |                             | × |
| Numer                    | Kwota | Waluta | Limit umowy<br>gwarancyjnej | Data utworzenia | Obowiązuje od | Obowiązuje do | Status                      |   |
| K/3/001/000000/2024/2    | 2     | PLN    | 2.000.000,00                |                 | 2024-11-14    |               | Zarejestrowana (aktywowana) |   |

 Dane wybranej umowy pojawią się w sekcji Umowa oraz pojawi się sekcja Typ gwarancji. Kliknij w lupkę <sup>Q</sup>, aby wybrać typ gwarancji, o jaki chcesz zawnioskować.

| Wniosek o gwaran         | cję |                       |                            |               |                  |
|--------------------------|-----|-----------------------|----------------------------|---------------|------------------|
| Zobowiązany              | Q   | Umowa                 | Q                          | Typ gwarancji | <mark>3</mark> q |
| FIRMA TESTOWA SP. Z O.O. |     | <u>K/3/001/000000</u> | /2024/2                    |               |                  |
|                          |     | Wnioskodawca          | FIRMA TESTOWA SP. Z O.O.   |               |                  |
|                          |     | Status                | Aktywna                    |               |                  |
|                          |     | Produkt               |                            |               |                  |
|                          |     | KOM Un                | nowa generalna kontraktowa |               |                  |
|                          |     | Kwota umowy           | 2.000.000,00 PLN           |               |                  |
|                          |     | Bieżące               | 771.500,00 PLN             |               |                  |
|                          |     | zaangażowanie         |                            |               |                  |
|                          |     | Planowane do          | 0,00 PLN                   |               |                  |
|                          |     | wystawienia           |                            |               |                  |
|                          |     | Wysokość limitu       | 2.000.000,00 PLN           |               |                  |
|                          |     | Dostępny limit        | 1.228.500,00 PLN           |               |                  |
|                          |     | Dostępny limit        | 1.228.500,00 PLN           |               |                  |

4. Wyświetli się lista z typami gwarancji dostępnymi na danej umowie. Kliknij w interesujący Cię typ gwarancji.

| Wybierz typy gwarancji                                 |      |                   |                                      | ×                        |
|--------------------------------------------------------|------|-------------------|--------------------------------------|--------------------------|
| Typ gwarancji                                          | Cena | Składka minimalna | Maksymalny okres ważności (miesiące) | Limit dla typu gwarancji |
| Wadium on-line                                         | 3,00 | 500,00            | 12                                   | 1.500.000,00             |
| Należyte wykonanie kontraktu 4                         | 3,00 | 600,00            | 25                                   | 1.500.000,00             |
| Usunięcia wad i usterek                                | 3,00 | 600,00            | 61                                   | 1.500.000,00             |
| Należyte wykonanie kontraktu i usunięcie wad i usterek | 3,00 | 700,00            | 85                                   | 1.500.000,00             |
| Zwrot zaliczki                                         | 3,20 | 1.000,00          | 24                                   | 1.500.000,00             |

 Wybrany typ gwarancji pojawi się w sekcji *Typ gwarancji*. Pojawi się sekcja *Beneficjent*. Kliknij w lupkę <sup>Q</sup>, aby wybrać Beneficjenta wnioskowanej gwarancji.

| Whiosek o gwarand        | ĴÊ |                                                     |                                                |                                             |   |             |     |
|--------------------------|----|-----------------------------------------------------|------------------------------------------------|---------------------------------------------|---|-------------|-----|
| Zobowiązany              | Q  | Umowa                                               | Q                                              | Typ gwarancji                               | Q | Beneficjent | 5 α |
| FIRMA TESTOWA SP. Z O.O. |    | K/3/001/000000<br>Wnioskodawca<br>Status<br>Produkt | /2024/2<br>FIRMA TESTOWA SP. Z O.O.<br>Aktywna | Należyte wykonanie kontraktu<br>Stawka 2,00 |   |             |     |
|                          |    | KOM Un                                              | nowa generalna kontraktowa                     |                                             |   |             |     |
|                          |    | Kwota umowy                                         | 2.000.000,00 PLN                               |                                             |   |             |     |
|                          |    | Bieżące<br>zaangażowanie                            | 771.500,00 PLN                                 |                                             |   |             |     |
|                          |    | Planowane do<br>wystawienia                         | 0,00 PLN                                       |                                             |   |             |     |
|                          |    | Wysokość limitu                                     | 2.000.000,00 PLN                               |                                             |   |             |     |
|                          |    | Dostępny limit                                      | 1.228.500,00 PLN                               |                                             |   |             |     |

6. Wyświetli się wyszukiwarka Beneficjentów. Wpisz wybrane kryteria wyszukiwania, a następnie kliknij przycisk "Szukaj".

| Wyszukiwanie           | beneficjenta |   |                                                  |             |   |
|------------------------|--------------|---|--------------------------------------------------|-------------|---|
| ID KUKE<br>Nazwa firmy |              |   | Nr rejestrowy<br>Nr statystyczny<br>Nr podatkowy | Miasto Kraj | ~ |
| Q szu                  | JKAJ         | 6 |                                                  |             |   |

7. Pod przyciskiem pojawią się wyniki wyszukiwania. Kliknij w odpowiedniego Beneficjenta.

| Wyszukiwar             | nie beneficjenta                                        |                          |             |                               |                  |               | :               | × |
|------------------------|---------------------------------------------------------|--------------------------|-------------|-------------------------------|------------------|---------------|-----------------|---|
| ID KUKE<br>Nazwa firmy | JKE Nr rejestrowy Nr statystyczny Nr podatkowy Q SZUKAJ |                          |             | Miasto<br>Kraj                | ~                |               |                 |   |
| <u> </u>               | <u>Nazwa firmy</u>                                      |                          | <u>Kraj</u> | Adres                         | Numer rejestrowy | Nr podatkowy  | Nr statystyczny |   |
| 999999                 | Korporacja Ubezpieczeń Kredytów Eks                     | portowych Spółka Akcyjna | Polska      | Krucza 50, 00-025 Warszawa    | 0000094881       | 526-030-79-91 | 002049513       | - |
| 5000                   | KORPORACJA UBEZPIECZEŃ KREDYTÓ                          | W EKSPORTOWYCH S A       | Polska      | Ul.Krucza 50, 00-025 Warszawa | 0000094881       | 5260307991    | 002049513       | / |

8. Wybrany Beneficjent pojawi się w sekcji *Beneficjent*. Pojawi się sekcja *Szczegóły*. Uzupełnij sekcję *Szczegóły*. Tylko niektóre pola są obligatoryjne do wypełnienia. System podpowie, które pola należy obowiązkowo wypełnić.

| Whiosek o gwa                                                                                                    | rancję |               |                                                                                                    |                                                                                                    |                                                                           |                                                                                                    |                               |              |                                      | -                              |
|----------------------------------------------------------------------------------------------------|--------|---------------|----------------------------------------------------------------------------------------------------|----------------------------------------------------------------------------------------------------|---------------------------------------------------------------------------|----------------------------------------------------------------------------------------------------|-------------------------------|--------------|--------------------------------------|--------------------------------|
| Zobowiązany                                                                                                    |        | Q             | Umowa                                                                                              |                                                                                                    | Q                                                                         | Typ gwarancji                                                                                                    |                               | Q            | Beneficjent                          | 8 <sub>Q</sub>                 |
| FIRMA TESTOWA SP. Z O.O.                                                                                                    |        |               | K/3/001/00                                                                                         | 00000/2024/2                                                                                                    |                                                                           | Należyte wykonanie k                                                                                                    | ontraktu                      |              | KORPORACJA UB                        | EZPIECZEŃ KREDYTÓW             |
|                                                                                                    |        |               | Wnioskodaw<br>Status<br>Produkt                                                                    | FIRMA TESTOWA                                                                                                    | A SP. Z O.O.<br>Aktywna                                                   | Stawka <b>2,00</b>                                                                                                    |                               |              | EKSPORTOWYCH<br>Ul.Krucza 50, 00-025 | <u>S A</u><br>Warszawa, Polska |
|                                                                                                    |        |               | Kwota umow<br>Bieżące<br>zaangażował<br>Planowane d<br>wystawienia<br>Wysokość lin<br>Dostępny lim | OM Umowa generalna kor<br>vy 2.000.00<br>771.50<br>nie<br>lo<br>nitu 2.000.00<br>nitu 1228.50                                                                                   | ntraktowa<br>00,00 PLN<br>00,00 PLN<br>0,00 PLN<br>00,00 PLN<br>00,00 PLN |                                                                                                    |                               |              |                                      |                                |
| Szczegóły                                                                                                    |        |               |                                                                                                    |                                                                                                    |                                                                           |                                                                                                    |                               |              |                                      |                                |
| Język<br>Waluta<br>Suma gwarancyjna<br>Kwoty gwarancji<br>Obowiązuje od<br>2024-11-18<br>Konsorcjan (klient)<br>Konsorcjum (klient)<br>Szczenóły kontraktu                                                                                       | PLN    | Obowiązuje do |                                                                                                    | Kwota                                                                                                    | •                                                                         | Data wystawienia gwarane<br>Data utworzenia wniosku o<br>gwarancję<br>Wersja obowiązuje od<br>Wersja obowiązuje do<br>Obowiązuje od<br>Obowiązuje do<br>Komentarz | ;ji<br>2024-11-1<br>2024-11-1 | 18           |                                      |                                |
| Kontrakt został zawarty (<br>Data zawarcia kontraktu<br>Termin zakończenia<br>kontraktu<br>Numer kontraktu<br>Wałuta<br>Przedmiot kontraktu<br>Wymagana kwota<br>gwarancji w ramach<br>kontraktu<br>% wartości kontraktu<br>% wartości gwarancji |        |               | 1<br>1<br>1<br>1<br>1<br>1<br>1<br>1<br>1<br>1<br>1<br>1<br>1<br>1<br>1<br>1<br>1<br>1<br>1        | Numer wymaganej<br>gwarancji<br>Wartość wymaganej<br>gwarancji<br>Termin ważności<br>wymaganej gwarancji<br>Czy do tego kontraktu<br>została już dużielona<br>gwarancja w KUKE? |                                                                           |                                                                                                    | Szczegó                       | ły gwarancji |                                      |                                |

• Język – pole nieobligatoryjne, w tym polu wybierz z listy rozwijanej język, w jakim ma zostać przygotowana gwarancja.

- Waluta pole obligatoryjne, wybierz walutę, w jakiej ma zostać wystawiona gwarancja.
- Suma gwarancyjna pole nieedytowalne, pojawi się tam kwota po zapisaniu wniosku.
- Kwoty gwarancji pole obligatoryjne, wpisz daty oraz kwoty obowiązywania gwarancji. Dodaj nową pozycję za pomocą niebieskiego przycisku <sup>(\*)</sup>. Uzupełnij daty obowiązywania i kwotę i zatwierdź zielonym przyciskiem<sup>(2)</sup>. Możesz anulować działanie klikając<sup>(3)</sup>.

| Kwoty gwarancji |               |         |
|-----------------|---------------|---------|
| Obowiązuje od   | Obowiązuje do | Kwota 💽 |
| <b>m</b>        | <b>m</b>      |         |

- Data wystawienia gwarancji, Data utworzenia wniosku o gwarancję, Wersja obowiązuje od, Wersja obowiązuje do, Obowiązuje od, Obowiązuje do pola nieedytowalne, zostaną uzupełnione przez system po zapisaniu wniosku o gwarancję.
- Komentarz w tym polu wpisz pozostałe informacje, które mogą być potrzebne do rozpatrzenia wniosku o gwarancję.
- Konsorcjum (Klient) oraz Konsorcjum (Beneficjent) zaznacz pole lub pola wyboru, jeżeli Zobowiązanym/Beneficjentem na wnioskowanej gwarancji ma być konsorcjum.

| Konsorcja                  |   |
|----------------------------|---|
| Konsorcjum (klient) 🛛      |   |
| ID Nazwa firmy.            | • |
| Konsorcjum (beneficjent) 🗆 |   |

Po zaznaczeniu checkboxa pojawi się możliwość wybrania konsorcjantów (Klienta lub Beneficjenta). Kliknij •, aby pojawiła się wyszukiwarka Konsorcjum. Wpisz wybrane kryteria wyszukiwania, a następnie kliknij przycisk "Szukaj". Pod przyciskiem pojawią się wyniki wyszukiwania. Kliknij w odpowiedniego Konsorcjanta, a następnie

zatwierdź swój wybór, klikając przycisk 🥝. Aby dodać kolejnego członka konsorcjum,

| kliknij ponownie przycisk | Ð | i postępuj tak samo. |
|---------------------------|---|----------------------|
|---------------------------|---|----------------------|

| Wyszukiv          | vanie konsorcjum (I | dient)          |             |              |                     |                  |                     | ×                      |
|-------------------|---------------------|-----------------|-------------|--------------|---------------------|------------------|---------------------|------------------------|
| ID KUKE           |                     | Nr rejestrowy   |             |              | Miasto              |                  |                     |                        |
| Nazwa firm        | y kuke              | Nr statystyczny |             |              | Kraj                | ~                |                     |                        |
|                   |                     | Nr podatkowy    |             |              |                     |                  |                     |                        |
|                   | Q SZUKAJ            |                 |             |              |                     |                  |                     |                        |
| <u> ▼ ID KUKE</u> | <u>Nazwa firmy</u>  |                 | <u>Kraj</u> | <u>Adres</u> |                     | Numer rejestrowy | <u>Nr podatkowy</u> | <u>Nr statystyczny</u> |
| 999997            | KUKE FINANCE S A    |                 | Polska      | UI.Krucza S  | 50, 00-025 Warszawa | 0000501348       | 5252581200          | 147130332              |

 Szczegóły kontraktu – w tej sekcji pola są nieobligatoryjne, uzupełnij formularz o wszystkie niezbędne informacje.

- 9. Pod szczegółami gwarancji znajdziesz nieobligatoryjną sekcję "Zabezpieczenia".
  - Kliknij przycisk DODAJ ZABEZPIECZENIE . Pojawi się lista dostępnych zabezpieczeń do wyboru. Wybierz preferowane przez Ciebie dodatkowe zabezpieczenie gwarancji. Możesz wybrać więcej niż 1 typ.

| DODAJ Z          | ABEZPIECZENIE -     | 9            |
|------------------|---------------------|--------------|
| Weksel in blanc  | 0                   |              |
| Weksel poręczo   | ony                 |              |
| Kaucja           |                     |              |
| Akt notarialny v | v trybie art. 777   |              |
| Przelew wierzy   | telności            |              |
| Przewłaszczenie  | e                   |              |
| Zastaw rejestro  | wy                  |              |
| Hipoteka         |                     |              |
| Gwarancja korp   | oracyjna/poręczenie | korporacyjne |
| Blokada środkó   | w pieniężnych       |              |
| Inne             |                     |              |
| Umowa cesji      |                     |              |

• Po wybraniu konkretnego zabezpieczenia, pojawią się dodatkowe pola do wypełnienia (pola zależne od wybranego zabezpieczenia). Uzupełnij wymagane informacje.

| <ul> <li>Weksel in blanco</li> </ul> |                   |                  | 圃 |
|--------------------------------------|-------------------|------------------|---|
| Liczba sztuk*                        |                   |                  |   |
| ∽ Hipoteka                           |                   |                  | 圇 |
| Numer Księgi Wieczystej*             | Wartość hipoteki* | Waluta hipoteki* | ~ |

- Kliknięcie w przycisk 🔟 spowoduje usunięcie dodanego zabezpieczenia.
- **10.** Następnie przejdź do sekcji Zgody i oświadczenia. Wypełnij ankietę, odznaczając pola wyboru przy poszczególnych pytaniach.

#### 11. Zapisz wniosek

Zweryfikuj uzupełnione informacje przed zapisaniem wniosku. Aby ostatecznie zapisać wniosek, kliknij przycisk ZAPISZ dostępny na górze ekranu. Jeżeli chcesz zrezygnować ze składania wniosku o gwarancję, kliknij przycisk ANULU dostępny na górze ekranu.

Wniosek zostanie zarejestrowany i przesłany do rozpatrzenia. Otrzymasz wiadomość e-mail z potwierdzeniem zarejestrowania wniosku.

Po zatwierdzeniu wniosku przez KUKE, poprosimy o zaakceptowanie go w systemie.

Jeżeli wniosek będzie zawierał błędy lub braki, to po próbie zapisania wniosku pojawi się odpowiednia informacja z systemu. Zostaniesz poproszony o uzupełnienie lub poprawienie danych.

## Akceptacja lub odrzucenie wniosku o gwarancję

Dostaniesz wiadomość e-mail, gdy wniosek zostanie zaakceptowany przez KUKE. Przejdź do wniosku (zobacz jak to zrobić w sekcji <u>Przeglądanie wniosków</u> tej instrukcji) i zweryfikuj ostateczne parametry gwarancji.

• Jeżeli potwierdzasz parametry gwarancji, kliknij przycisk AKCEPTUJ WNIOSEK.

| 🗞 NOWA WERSJA | - | i DOKUMENTY |
|---------------|---|-------------|
|               |   |             |

• Jeżeli nie akceptujesz warunków gwarancji, rozwiń strzałkę przy przycisku AKCEPTUJ WNIOSEK i kliknij przycisk Odrzuć.

| 🗞 NOWA WERSJA |                          | · | i DOKUMENTY |
|---------------|--------------------------|---|-------------|
|               | Anuluj wniosek<br>Odrzuć |   |             |

Pojawi się pytanie czy na pewno chcesz odrzucić wniosek, kliknij "TAK". Wniosek zmieni status na: "Wniosek odrzucony przez Klienta".

| Zatwierdzenie                             | ×       |
|-------------------------------------------|---------|
| Czy naprawdę chcesz wykonać akcję odrzuć? |         |
|                                           | Tak Nie |

 Możesz także anulować wniosek. Aby to zrobić, rozwiń strzałkę przy przycisku AKCEPTUJ WNIOSEK i kliknij przycisk Anuluj wniosek.

| 🗞 NOWA WERSJA |                          | • | i DOKUMENTY |
|---------------|--------------------------|---|-------------|
|               | Anuluj wniosek<br>Odrzuć |   | •           |

Aby zaproponować nowe warunki gwarancji, użyj przycisku Nowa WERSJA, zmień lub uzupełnij parametry gwarancji, a następnie kliknij Nowa wersja wniosku o gwarancję zostaje zarejestrowana i trafia do KUKE do rozpatrzenia.

Po zaakceptowaniu warunków gwarancji, będziemy mogli wystawić gwarancję.

Po wystawieniu gwarancji, otrzymasz wiadomość e-mail z fakturą. Status gwarancji zmieni się na "Gwarancja czynna".

## Faktura do gwarancji

W menu znajdującym się po lewej stronie ekranu wybierz **Faktury i noty**, aby przejść do wystawionych faktur.

System otworzy wyszukiwarkę faktur. Wpisz kryteria wyszukiwania w sekcji *Szukanie*, a następnie kliknij przycisk **o szuku**. W sekcji *Wyniki* pokażą się wyszukane pozycje.

Możesz zweryfikować tutaj m.in. status, kwotę oraz termin płatności faktury. Aby pobrać plik .pdf z fakturą kliknij przycisk

| Wyszukiwa                      | anie faktur                   |                            |                    |            |                              |                                             |                |              |               |                            |                             |                        |           |
|--------------------------------|-------------------------------|----------------------------|--------------------|------------|------------------------------|---------------------------------------------|----------------|--------------|---------------|----------------------------|-----------------------------|------------------------|-----------|
| Szukanie                       |                               |                            |                    |            |                              |                                             |                |              |               |                            |                             |                        |           |
| Numer<br>Numer umowy<br>Status | Wybierz 👻                     |                            |                    |            | Data<br>pomi<br>Data<br>pomi | wystawienia<br>ędzy<br>wymagalności<br>edzy |                |              |               | i de<br>maria de           |                             |                        | <b>m</b>  |
| Tytuł                          |                               |                            |                    |            |                              |                                             |                |              |               |                            |                             |                        |           |
| Wyniki                         |                               | UNEGOLOVI                  |                    |            |                              |                                             |                |              |               |                            | Liczba po:                  | zycji: 9 Rozmiar stror | ny: 20  ∽ |
| Numer                          | Tytuł                         | <u>Rodzaj</u><br>dokumentu | Iyp                | Status     | Numer umowy                  | Data od                                     | <u>Data do</u> | <u>Kwota</u> | <u>Waluta</u> | <u>Data</u><br>wystawienia | <u>Data</u><br>wymagalności |                        |           |
| GW/000561/2024/10              | Wynagrodzenie za<br>gwarancję | Faktura                    | Dokument<br>Główny | Do zapłaty | K/3/001/000157/2024          | 2024-10-<br>10                              | 2024-10-<br>31 | 300,00       | PLN           | 2024-10-17                 | 2024-10-17                  | Pobief                 | RZ        |

## Przeglądanie wniosków o gwarancję

Z menu znajdującego się po lewej stronie ekranu wybierz Gwarancje, a następnie kliknij w umowę, do której został złożony wniosek o gwarancję. System przekieruje Cię do ekranu z wyszukiwarką gwarancji.

W sekcji Szukanie uzupełnij kryteria wyszukiwania, aby odnaleźć konkretny wniosek, a następnie

| kliknij przycisk 💻       | Q, SZUKAJ |   |                              |           |      |          |
|--------------------------|-----------|---|------------------------------|-----------|------|----------|
| Gwarancje                |           |   |                              |           |      |          |
| Szukanie                 |           |   |                              |           |      |          |
| Numer<br>Czas utworzenia |           | v | Typ gwarancji<br>Beneficjent | Wszystko  |      | ~        |
| Status                   |           | ~ | Wniosek/Gwarancja            | Wszystkie |      | ~        |
|                          |           |   | Wersja                       | Wszystkie |      | *        |
|                          |           |   | Data od pomiędzy             |           | 🛗 do | <b>m</b> |
|                          |           |   | Data do pomiędzy             |           | do   | <b>m</b> |

W sekcji "Wyniki" pojawią się wszystkie wyszukane wnioski. Możesz zweryfikować jaki jest status każdego z nich. Kliknij w numer, aby przejść do szczegółowego widoku wybranego wniosku.

| ſ | Wyniki                       |                            |              |                                  |                                   |              |        |                                |                                |                                          |                              |                                    |                                          |                    |
|---|------------------------------|----------------------------|--------------|----------------------------------|-----------------------------------|--------------|--------|--------------------------------|--------------------------------|------------------------------------------|------------------------------|------------------------------------|------------------------------------------|--------------------|
|   | Numer                        | Umowa<br>gwarancyjna       | Wnioskodawca | Zobowiązany                      | Beneficjent                       | Kwota        | Waluta | <u>Obowiązuje</u><br><u>od</u> | <u>Obowiązuje</u><br><u>do</u> | <u>⊸Data</u><br>wystawienia<br>gwarancji | Status                       | Тур                                | Typ umowy                                | Linia<br>biznesowa |
| l | <u>K/1/104/000000/2024/1</u> | <u>K/3/001/000000/2024</u> |              | <u>FIRMA TESTOWA SP. Z. O.O.</u> | BENEFICIENT<br>TESTOWY SP. Z O.O. | 6.000,00     | PLN    | 2024-11-12                     | 2025-08-30                     |                                          | Wniosek o<br>gwarancję/aneks | Usunięcia<br>wad i<br>usterek      | KOM<br>Umowa<br>generalna<br>kontraktowa | КОМ                |
|   | <u>K/1/104/000000'2024/1</u> | <u>K/3/001/000000/2024</u> |              | FIRMA TESTOWA SP. Z O.O.         | BENEFICIENT<br>TESTOWY SP. Z O.O. | 1.000.001,00 | PLN    | 2024-11-12                     | 2025-10-25                     |                                          | Wniosek<br>Anulowany         | Należyte<br>wykonanie<br>kontraktu | KOM<br>Umowa<br>generalna<br>kontraktowa | ком                |

## Edycja lub anulowanie wniosku o gwarancję

Przejdź do szczegółów wniosku, który chcesz edytować, postępując zgodnie z instrukcją powyżej (Przeglądanie wniosków o gwarancję).

| Wniosek o gwara | ncję             |             |
|-----------------|------------------|-------------|
| 🗞 NOWA WERSJA   | ≓ ANULUJ WNIOSEK | i DOKUMENTY |

#### Edycja wniosku

Jeżeli chcesz uzupełnić, poprawić lub zmienić wniosek, to na ekranie wybranego wniosku kliknij przycisk Nowa wersja wniosku zostanie zarejestrowana. Dostaniesz wiadomość e-mail z potwierdzeniem zarejestrowania wniosku.

**Uwaga:** opcja dostępna tylko dla wniosku w statusach: wniosek o gwarancję oraz wniosek w akceptacji KUKE.

#### Anulowanie wniosku

Jeżeli chcesz anulować zarejestrowany wniosek, to na ekranie wybranego wniosku kliknij przycisk

≓ ANULUJ WNIOSEK

, znajdujący się w górnej części ekranu.

Pojawi się pytanie o potwierdzenie anulowania wniosku oraz podanie przyczyny rezygnacji. Z listy rozwijanej wybierz powód anulowania oraz potwierdź przyciskiem .

| Zatwierdzenie                                     | ×   |
|---------------------------------------------------|-----|
| Czy naprawdę chcesz wykonać akcję anuluj wniosek? |     |
| Przyczyna<br>odmowy/rezygna                       |     |
| Tak                                               | Nie |

#### Uzupełnianie dokumentów

Jeżeli chcesz uzupełnić dokumenty do wniosku o gwarancję, to na ekranie wybranego wniosku kliknij przycisk **i** DOKUMENTY. Pojawi się okno, w którym możesz dodać dokumenty i obejrzeć te dodane wcześniej.

| ZAŁĄCZ PLIK ANULI                                                     | ſſ                                  |                                  |                              |     |             |
|-----------------------------------------------------------------------|-------------------------------------|----------------------------------|------------------------------|-----|-------------|
|                                                                       |                                     |                                  |                              |     |             |
| odawanie plikow                                                       |                                     |                                  |                              |     |             |
| Тур                                                                   | Y WYBI                              | RZ PLIK Wniosek_o_gwarancję_w_UG | _środowiskowe_01.12.2023.pdf |     |             |
|                                                                       |                                     |                                  |                              |     |             |
|                                                                       |                                     |                                  |                              |     |             |
| Vyszukiwarka plików                                                   | Nazwa oliku                         |                                  |                              |     |             |
| Vyszukiwarka plików                                                   | ✓ Nazwa pliku<br>Data dodania       |                                  |                              |     |             |
| Vyszukiwarka plików<br>Typ<br>Rejestrujący<br><b>Q. SZUKAJ</b>        | ✓ Nazwa pliku<br>Data dodania<br>od | éi do€                           |                              |     |             |
| Vyszukiwarka plików<br>Typ<br>Rejestrujący<br>Q SZUKAJ<br>Nazwa pliku | ✓ Nazwa pliku<br>Data dodania<br>od | ∰ dof                            |                              | Тур | Rejestrując |

Użyj przycisku wybiekz PLIK , aby wybrać z dysku poszczególne pliki.

Z listy rozwijanej "Typ" wybierz typ załącznika, a następnie kliknij

Wszystkie załączone dokumenty wyświetlają się w sekcji "wyszukiwarka plików". Korzystając z poszczególnych kryteriów wyszukiwania, możesz wyszukać interesujące Cię pliki.